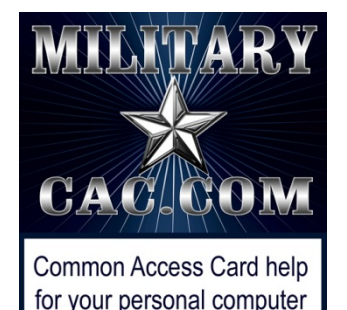

# How to clear certificates the Cross Cert Removal Tool didn't clear automatically

Presented by: Michael J. Danberry

Last update / review: 03 January 2019

Most of the time when running the Cross Cert Removal Tool it doesn't remove the certificates that are preventing you from accessing some DoD CAC enabled websites. This guide will show you how to use *certmgr.msc* to remove the "bad" certificates manually.

NOTE: This is the <u>only procedure</u> for <u>Windows RT</u> devices to remove the "bad" certificates, but will work for all versions of Windows.

> Please check for the most current version of this presentation at: <u>http://militarycac.com/files/certmgr.pdf</u>

# Windows <u>7</u> users: Click the Windows logo "orb", type: *certmgr.msc* in the Search programs and files box

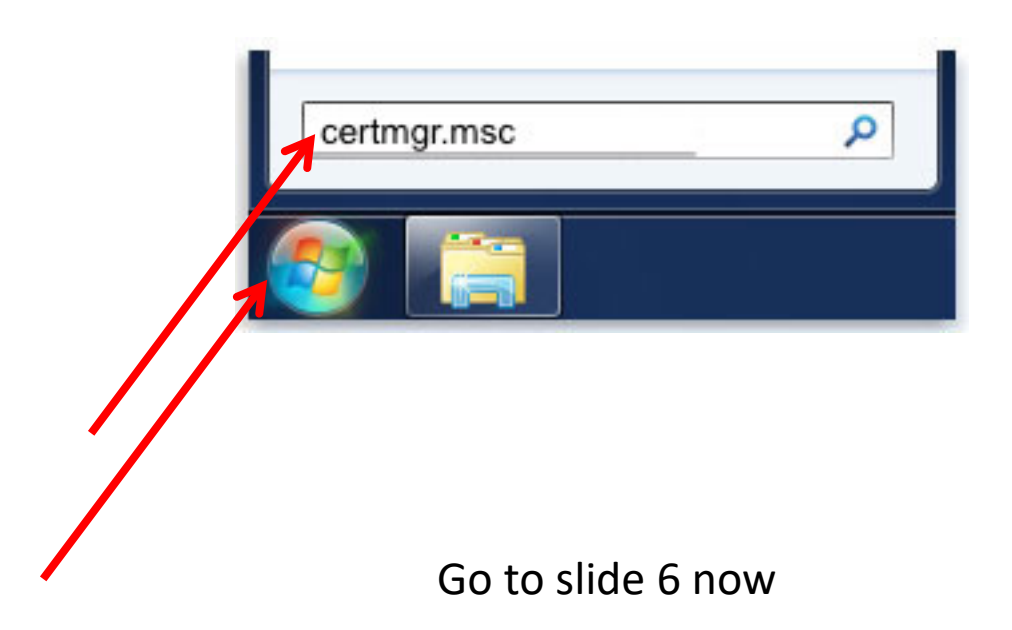

Windows 8.1 (including RT) users: Right Click the Windows logo icon, click *Search*, type: *certmgr.msc,* select *certmgr.msc* 

| Programs and Features  | Search       |
|------------------------|--------------|
| Power Options          | Even where   |
| Event Viewer           | Everywhere 🗸 |
| System                 | certmar.msc  |
| Device Manager         |              |
| Disk Management        |              |
| Computer Management    | certmgr.msc  |
| Command Prompt         |              |
| Command Prompt (Admin) |              |
| Task Manager           |              |
| Control Panel          |              |
| File Explorer          |              |
| Search                 |              |
| Run                    |              |
| Desktop 🚺 🛛 🖤          |              |
|                        |              |

Windows <u>8 & 8.1</u> (including **RT**) users can also select the "Windows" and letter "Q" keys on your keyboard, type: *certmgr.msc* in the Search Everywhere box

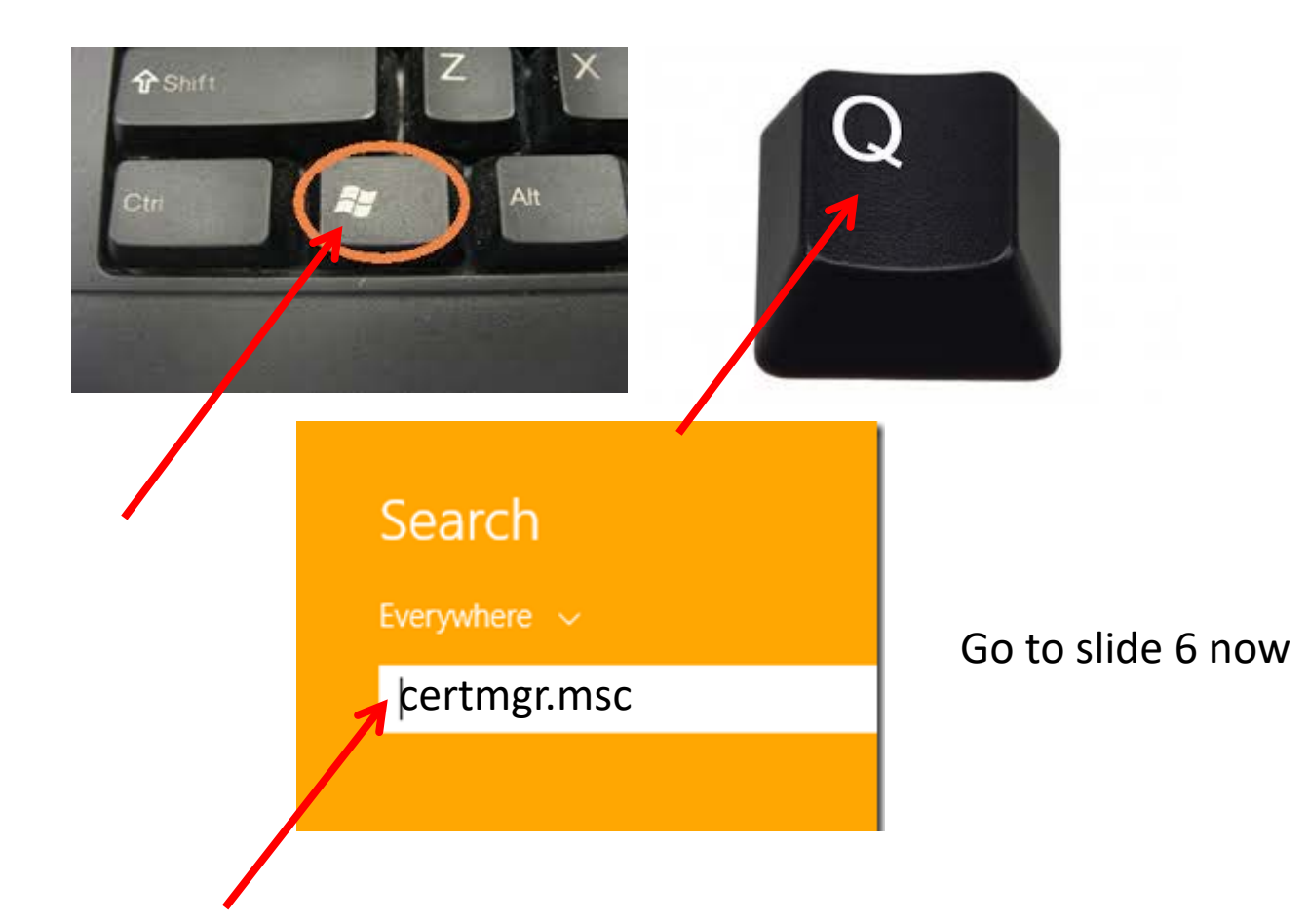

Windows <u>10</u> users type: *certmgr.msc* in the Search the web and Windows / Ask me anything box in your taskbar

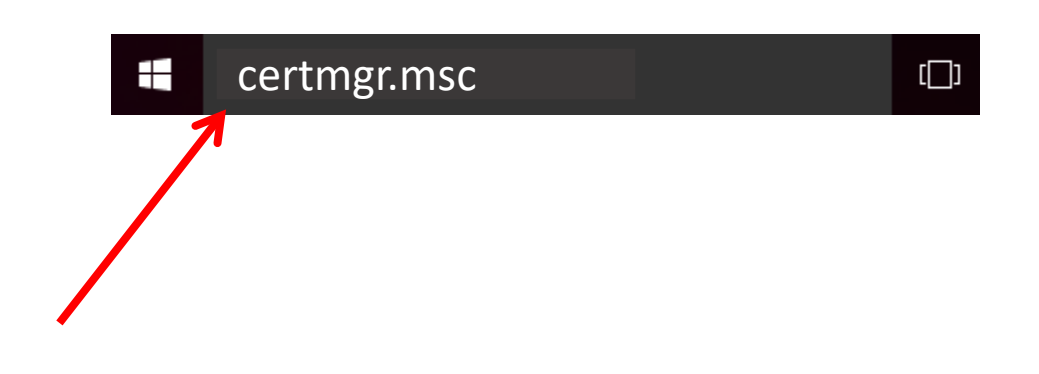

Go to slide 6 now

## Click the arrow next to *Intermediate Certification Authorities*, then click on the *Certificates* folder

| 🚡 certmgr - [Certificates - Current User                                                                                                    | Intermediate Certification Aut                                                                                                    | horities – 🗖 🗙                                                                                                    |
|----------------------------------------------------------------------------------------------------|----------------------------------------------------------------------------------------------------|----------------------------------------------------------------------------------------------------|
| File Action View Help                                                                                                    |                                                                                                    |                                                                                                    |
| 🗢 🄿 🔁 📆 📋 🖓 🔂 🧊                                                                                                    |                                                                                                    |                                                                                                    |
| <ul> <li>Certificates - Current User</li> <li>Personal</li> <li>Trusted Root Certification Authorities</li> <li>Enterprise Trust</li> <li>Intermediate Certification Authorities</li> <li>Certificate Revocation List</li> <li>Certificates</li> <li>Active Directory User Object</li> <li>Trusted Publishers</li> <li>Untrusted Certificates</li> <li>Third-Party Root Certification Authorities</li> <li>Trusted People</li> <li>Client Authentication Issuers</li> <li>Other People</li> <li>Smart Card Trusted Roots</li> </ul> | Issued To<br>Betrusted Production SSP CA A1<br>COMODO High-Assurance Sec<br>Dell Inc. Enterprise CA<br>Dell Inc. Enterprise Issuing CA2<br>DHS CA4<br>DIGICert High Assurance CA-3<br>DOD CA-11<br>DOD CA-12<br>DOD CA-12<br>DOD CA-13<br>DOD CA-13<br>DOD CA-15<br>DOD CA-15<br>DOD CA-16<br>DOD CA-17<br>DOD CA-18 | Issued By Federal Common Policy AddTrust External CA Ro GTE CyberTrust Global R Dell Inc. Enterprise CA US Treasury Root CA DigiCert High Assurance DoD Root CA 2 DoD Root CA 2 DOD Root CA 2 DOD Root CA 2 DOD Root |
|                                                                                                    | DOD CA-19                                                                                                    | DoD Root CA 2                                                                                                    |
| < >                                                                                                    | <                                                                                                    | >                                                                                                    |
| Intermediate Certification Authorities store contai                                                                                                    | ns 81 certificates.                                                                                                    |                                                                                                    |

## Click each of the shown certificates and select *Delete* from the menu, or click the red X

| 🔚 certmgr - [Certificates - Current                                                                                                    | t User\Intermediate Certification Authori                                                                                                    | ities\Certificates]                                                                                                    |                                                                                                    |
|----------------------------------------------------------------------------------------------------|----------------------------------------------------------------------------------------------------|----------------------------------------------------------------------------------------------------|----------------------------------------------------------------------------------------------------|
| File Action View Help                                                                                                    |                                                                                                    |                                                                                                    |                                                                                                    |
| (+ +) 2 🗊 🔏 📴 🗙                                                                                                    |                                                                                                    |                                                                                                    |                                                                                                    |
| <ul> <li>Certificates - Current User</li> <li>Personal</li> <li>Trusted Root Certification Au</li> <li>Enterprise Trust</li> <li>Interprediate Certification Au</li> <li>Certificate Revocation List</li> <li>Certificates</li> </ul> | Au<br>Issued To<br>DOD EMAIL CA-28<br>DOD EMAIL CA-29<br>DOD EMAIL CA-30<br>DOD EMAIL CA-31<br>DOD EMAIL CA-32<br>DOD EMAIL CA-32<br>DOD Intermediate CA-1                                                                                                    | Issued By<br>DoD Root CA 2<br>DoD Root CA 2<br>DoD Root CA 2<br>DoD Root CA 2<br>DoD Root CA 2<br>DoD Root CA 2<br>DoD Root CA 2                                                                                                    | Expiration Date<br>9/8/2017<br>9/8/2017<br>9/8/2017<br>1/16/2019<br>2/4/2019<br>2/4/2018                               |
| <ul> <li>Trusted Publishers</li> <li>Untrusted Certificates</li> <li>Third-Party Root Certificati</li> <li>Trusted People</li> <li>Smart Card Trusted Poot</li> </ul>                                                                 | DoD Intermediate CA-2<br>DoD Interoperability Root CA 1<br>DoD Root CA 2<br>Go Daddy Secure Certification<br>Microsoft Windows Hardware<br>Root Agency<br>SHA-1 Federal Root CA<br>SHA-1 Federal Root CA<br>VeriSign Class 3 Secure Server C<br>www.verisign.com/CPS Incorp | DoD Root CA 2<br>SHA-1 Federal Root CA<br>DoD Interoperability Root CA 1<br>Go Daddy Class 2 Certification Au<br>Microsoft Root Authority<br>Root Agency<br>Federal Common Policy CA<br>VeriSign Class 3 Public Primary Ce<br>Class 3 Public Primary Certificatio                                                                                                    | 5/7/2018<br>12/3/2016<br>10/9/2016<br>11/15/2026<br>12/31/2002<br>12/31/2039 ≡<br>5/2/2017<br>2/7/2020<br>10/24/2016 ▼ |
| Intermediate Certification Authoriti                                                                                                    | es store contains 38 certificates.                                                                                                    |                                                                                                    |                                                                                                    |
| NOTE: More<br>certs are listed<br>on the next                                                                                                    | opy<br>reate shortcut<br>elete<br>ename<br>t                                                                                                    | NOTE2: If the control of the control of the control | erts come ba<br>or another ide                                                                                         |
|                                                                                                    |                                                                                                    |                                                                                                    |                                                                                                    |

page

These are the known "bad certs" that need to be removed from *Intermediate Certification Authorities* (tab) [if found]:

#### Issued To

DoD Interoperability Root CA1 DoD Interoperability Root CA2 DoD Interoperability Root CA2 DoD Root CA 2 DoD Root CA 3 Federal Bridge CA 2016 or 2013 SHA-1 Federal Root CA G2 US DoD CCEB Interoperability Root CA 1

#### Issued By

SHA-1 Federal Root CA G2
Federal Bridge CA 2013
Federal Bridge CA 2016
DoD Interoperability Root CA 1
DoD Interoperability
Federal Common Policy CA
Federal Common Policy

### Right click each of the shown certificates, select *Properties* from the menu, then select *Disable all* purposes for this certificate

| File Action View Help                                                                                                    |                                                                                                    |                                                                                                    |                                                                                                    |                        |
|----------------------------------------------------------------------------------------------------|----------------------------------------------------------------------------------------------------|----------------------------------------------------------------------------------------------------|----------------------------------------------------------------------------------------------------|------------------------|
| 🗢 🔿   🖄 📰   🗶 🖻                                                                                                    | I I III                                                                                                    |                                                                                                    |                                                                                                    |                        |
| Certificates - Current User                                                                                                    | Issued To                                                                                                    | Issued By                                                                                                    | Expiration Date                                                                                                    | <b>^</b>               |
| <ul> <li>Personal</li> <li>Trusted Root Certification Au</li> <li>Enterprise Trust</li> <li>Intermediate Certification Au</li> <li>Certificate Revocation List</li> <li>Certificates</li> <li>Active Directory User Object</li> <li>Trusted Publishers</li> <li>Untrusted Certificates</li> <li>Third-Party Root Certification</li> <li>Trusted People</li> <li>Smart Card Trusted Roots</li> </ul> | DOD EMAIL CA-28<br>DOD EMAIL CA-29<br>DOD EMAIL CA-30<br>DOD EMAIL CA-31<br>DOD EMAIL CA-31<br>DOD EMAIL CA-32<br>DOD Intermediate CA-1<br>DOD Intermediate CA-2<br>DOD Interoperability Root CA 1<br>DOD Root CA 2<br>Joo Daddy Secure Certification<br>Microsoft Windows Hardware<br>Root Agency | DoD Root CA 2<br>DoD Root CA 2<br>DoD Root CA 2<br>DoD Root CA 2<br>DoD Root CA 2<br>DoD Root CA 2<br>DoD Root CA 2<br>DoD Root CA 2<br>SHA-1 Federal Root CA<br>DoD Interoperability Root CA 1<br>Go Daddy Class 2 Certification Au<br>Microsoft Root Authority<br>Root Agency | 9/8/2017<br>9/8/2017<br>9/8/2017<br>1/16/2019<br>2/4/2019<br>2/4/2018<br>5/7/2018<br>12/3/2016<br>10/9/2016<br>11/15/2026<br>12/31/2002<br>12/31/2039 |                        |
| < >                                                                                                    | VeriSign Class 3 Secure Server C                                                                                                    | VeriSign Class 3 Public Primary Ce<br>Class 3 Public Primary Certificatio                                                                                                    | 2/7/2020<br>10/24/2016                                                                                                    | • •                    |
| Intermediate Certification Arthorities                                                                                                    | store contains 38 certificates.                                                                                                    |                                                                                                    |                                                                                                    |                        |
| Certific<br>O Ena                                                                                                    | ate purposes<br>ble all purposes for this certificate                                                                                                    | I                                                                                                    | NOTE: On                                                                                                    | e more op <sup>.</sup> |
| shortcut<br>Ena<br>he                                                                                                    | ble all purposes for this certificate<br>ble only the following purposes                                                                                                    | i                                                                                                    | s noted o                                                                                                    | n next slid            |

the certification path.

Properties

# Drag each of the shown certificates to the *Certificates* folder under *Untrusted Certificates* folder

| 🖀 certmgr - [Certificates - Current Us                                                                                                    | ser\Intermediate Certification Authorit | ies\Certificates]                   | _ <b>_</b> _>   | ۲ |
|----------------------------------------------------------------------------------------------------|-----------------------------------------|-------------------------------------|-----------------|---|
| File Action View Help                                                                                                    |                                         |                                     |                 |   |
| 🗢 🔿 🖄 🖬 🔏 😫                                                                                                    |                                         |                                     |                 |   |
| 🗊 Certificates - Current User                                                                                                    | Issued To                               | Issued By                           | Expiration Date | * |
| Personal                                                                                                    | DOD EMAIL CA-28                         | DoD Root CA 2                       | 9/8/2017        |   |
| I Irusted Root Certification Au                                                                                                    | 🔄 DOD EMAIL CA-29                       | DoD Root CA 2                       | 9/8/2017        |   |
| Enterprise Trust                                                                                                    | 🔄 DOD EMAIL CA-30                       | DoD Root CA 2                       | 9/8/2017        |   |
| Certificate Revocation List                                                                                                    | 🔄 DOD EMAIL CA-31                       | DoD Root CA 2                       | 1/16/2019       |   |
| Certificates                                                                                                    | 🔄 DOD EMAIL CA-32                       | DoD Root CA 2                       | 2/4/2019        |   |
| Active Directory User Object                                                                                                    | 🔄 DoD Intermediate CA-1                 | DoD Root CA 2                       | 2/4/2018        |   |
| Trusted Publishers                                                                                                    | DoD Intermediate CA-2                   | DoD Root CA 2                       | 5/7/2018        |   |
| Untrusted Certificates                                                                                                    | DoD Interoperability Root CA 1          | SHA-1 Federal Root CA               | 12/3/2016       |   |
| Third-Party Root Certification                                                                                                    | DoD Root CA 2                           | DoD Interoperability Root CA 1      | 10/9/2016       |   |
| D Trusted People                                                                                                    | Go Daddy Secure Certification           | Go Daddy Class 2 Certification Au   | 11/15/2026      |   |
| Image: Second Second | 🛱 Microsoft Windows Hardware            | Microsoft Root Authority            | 12/31/2002      |   |
|                                                                                                    | Root Agency                             | Root Agency                         | 12/31/2039      | Ξ |
|                                                                                                    | SHA-1 Federal Root CA                   | Federal Common Policy CA            | 5/2/2017        |   |
|                                                                                                    | VeriSign Class 3 Secure Server C        | VeriSign Class 3 Public Primary Ce  | 2/7/2020        |   |
|                                                                                                    | www.verisign.com/CPS Incorp             | Class 3 Public Primary Certificatio | 10/24/2016      | - |
| <                                                                                                    | •                                       |                                     | 4               |   |
| Intermediate Certification Arthorities                                                                                                    | store contains 38 certificates.         |                                     |                 |   |

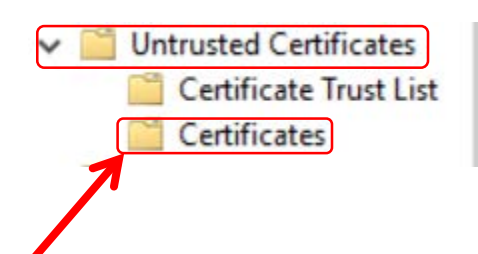

You are now complete, try logging into a CAC enabled DoD website with your CAC

Presentation created and maintained by: Michael J. Danberry <u>https://MilitaryCAC.com</u>

If you still have questions, visit: <u>https://militarycac.com/questions.htm</u>